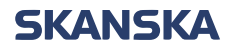

Sida 1 (7)

Skanska Affärsstöd Telefon: 010-448 01 00 E-mail: <u>affarsstod@skanska.se</u>

#### Instruktioner för att skicka faktura via BEAst

Kortfattad manual upprättad av Skanska, mer fördjupad information finns att tillgå på www.Beastportal.com.

Det finns två alternativa faktura-referenser till Skanska. Dessa är:

- Alternativ 1 Inköpsorder eller avtalsnummer Exempel: 16021312 eller 9002356 Se sida 2-4
- Alternativ 2 <u>Kodsträng</u> Exempel: 327423-1-5001 Se sida 5-7

#### Urklipp från BEAst Fakturering

| - ·                                                          |        |  |  |  |
|--------------------------------------------------------------|--------|--|--|--|
| Information                                                  |        |  |  |  |
| Alternativ 1                                                 |        |  |  |  |
| Om Skanska har kommunicerat inköpsordernummer                | /      |  |  |  |
| <u>avtalsnummer</u> (4-20 siffror), vänligen ange detta i fä | ltet   |  |  |  |
| "Köparens avropsnr/Inköpsordernr." (Ex 100000123)            |        |  |  |  |
|                                                              |        |  |  |  |
| Alternativ 2                                                 |        |  |  |  |
| Om Skanska har kommunicerat en kodsträng: 3-                 |        |  |  |  |
| ställig kombination bestående av siffror/tecken enligt       |        |  |  |  |
| följande, (5-6 siffror)(1-15 tecken)(4-5 siffor)             |        |  |  |  |
| åtskilda av bindestreck, ex 123456-101-5001,                 |        |  |  |  |
| vänligen ange enligt exempel nedan:                          |        |  |  |  |
| Projekt/ansvarsenhet=                                        | 123456 |  |  |  |
| Aktivitet=                                                   | 101    |  |  |  |
| Resurskonto=                                                 | 5001   |  |  |  |
|                                                              |        |  |  |  |

Sida 2 (7)

#### Alternativ 1 - Skicka in fakturor via inköpsorder eller avtalsnummer:

| 2<br>2<br>Faktura<br>Val<br>Fakturanottagare:<br>Om fakturanottagare saknas, klicka här för aktiverin<br>Fakturatyp:<br>Debet Kredit<br>yai slöke<br>0<br>Debet Kredit<br>yai slöke<br>projekt/resultatenhet:<br>Attivitet:<br>Resurskonto:<br>Köparens avropsnr/Inköpsordernr:<br>Bologiai 2 eller 9002356<br>Saljarens ordernr:                                                                                                    |     |                                                                                    |                                                |                    |                            |               |                                                                              |                                                                                     |
|----------------------------------------------------------------------------------------------------|-----|------------------------------------------------------------------------------------|------------------------------------------------|--------------------|----------------------------|---------------|------------------------------------------------------------------------------|-------------------------------------------------------------------------------------|
| 2<br>Faktura<br>Val bigget<br>Val bigget<br>Fakturamottagare:<br>Om fakturamottagare saknas, klicka här för aktiverin<br>Fakturatyp:<br>Debet Kredit<br>Val<br>Fakturatyp:<br>Debet Kredit<br>Val<br>Saljarens avropsnr/Inköpsordernr:<br>10021312 eller 9002356<br>Saljarens ordernr:<br>Saljarens ordernr:<br>Saljarens orderna orderne orderne |     |                                                                                    |                                                | Fakturabelopp      | Valuta                     | ♦ Status ♦    |                                                                              |                                                                                     |
| 22<br>Faktura<br>Val<br>Fakturamottagare:<br>m fakturamottagare saknas, klicka här för aktiverin<br>Fakturatyp:<br>Debet Kredit<br>Val<br>Saljarens avropsnr/Inköpsordernr:<br>Byggtjänster EU-mons Nej<br>Fill inköpsorder rel<br>Saljarens ordernr:<br>Byggtjänster Burggtjänster Burggtjänster Bu                                    |     | 20190620 20191002                                                                  | 20190908 20191012                              |                    | 292,50 SEK<br>65000,00 SEK |               |                                                                              |                                                                                     |
| 2<br>2<br>Faktura<br>Välj bolag du vil<br>faktura<br>val<br>Fakturamottagare:<br>Om fakturamottagare saknas, klicka här för aktiverin<br>Fakturatyp:<br>Debet Kredit<br>Fakturatyp:<br>Debet Kredit<br>Fakturatyp:<br>Debet Kredit<br>Fakturatyp:<br>Debet Kredit<br>Fakturatyp:<br>Debet Kredit<br>Fakturatyp:<br>Debet Kredit<br>Fakturatyp:<br>Debet Kredit<br>Fakturatyp:<br>Projekt/resultatenhet:<br>Arder en D<br>Grwänd betalningsskyldighet:<br>Projekt/resultatenhet:<br>Attivitet:<br>Resurskonto:<br>Köparens avropsnr/Inköpsordernr:<br>16021312 eller 9002356<br>Saljarens ordernr:                                                                                                    |     | 20160908                                                                           | 20161008                                       |                    | 5000,00 SEK                |               |                                                                              |                                                                                     |
| 22       Faktura         Val       Val         Faktura       Val         Fakturamottagare:       Om fakturamottagare saknas, klicka här för aktiveringer         Fakturatyp:       Debet Kredit         g3       Omvänd betalningsskyldighet:         Projekt/resultatenhet:       Anars klicka nej         Anars klicka nej       Fyli linköpsorderni:         Köparens avropsnr/Inköpsorderni:       16021312 eller 9002356                                                                                                    |     |                                                                                    |                                                |                    |                            |               |                                                                              |                                                                                     |
| 2<br>Faktura<br>Val<br>Fakturamottagare:<br>Om fakturamottagare saknas, klicka här för aktiverin<br>Fakturatyp:<br>Debet O Kredit<br>g3<br>Omvänd betalningsskyldighet:<br>Projekt/resultatenhet:<br>Aktivitet:<br>Resurskonto:<br>Köparens avropsnr/Inköpsordernr:<br>10021312 eller 9002356<br>Säljarens ordernr:                                                                                                    |     |                                                                                    |                                                |                    |                            | Skapa faktura |                                                                              |                                                                                     |
| 2<br>Faktura<br>Val<br>Fakturamottagare:<br>Om fakturamottagare saknas, klicka här för aktivering<br>Fakturatyp:<br>Debet Kredit<br>g3<br>Mar du gjort en byggt<br>som onfattas av onv<br>moms klicka in Byggt<br>Anars klicka in Byggt<br>Anars klicka nej<br>Fyl i inkäpsorder ell<br>aviasnummer<br>Köparens avropsnr/Inköpsordernr:<br>Säljarens ordernr:                                                                                                    | l   | Klicka på skapa fal                                                                | aturor                                         |                    |                            |               |                                                                              |                                                                                     |
| 2<br>Faktura<br>Val<br>Fakturamottagare:<br>Om fakturamottagare saknas, klicka här för aktiverin<br>Fakturatyp:<br>Debet Kredit<br>Val<br>Fakturatyp:<br>Debet Kredit<br>Mar du gjort en byggt<br>som omfatas av om<br>moms klicka in Byggt<br>Annars klicka neg<br>Projekt/resultatenhet:<br>Aktivitet:<br>Resurskonto:<br>Köparens avropsnr/Inköpsordernr:<br>Säljarens ordernr:                                                                                                    |     |                                                                                    |                                                |                    |                            |               |                                                                              |                                                                                     |
| 2<br>Faktura<br>Val<br>Fakturamottagare:<br>Om fakturamottagare saknas, klicka här för aktiverin<br>Fakturatyp:<br>Debet Kredit<br>Gomvänd betalningsskyldighet:<br>Projekt/resultatenhet:<br>Aktivitet:<br>Resurskonto:<br>Köparens avropsnr/Inköpsordernr:<br>16021312 eller 9002356<br>Säljarens ordernr:                                                                                                    |     |                                                                                    |                                                |                    |                            |               |                                                                              |                                                                                     |
| g <sup>3</sup>                                                                                                    | 2   | Telture                                                                            |                                                |                    |                            |               | Välj bolag du v<br>fakturera                                                 | <i>v</i> ill                                                                        |
| g3<br>Martin Staturamottagare:<br>Om fakturamottagare saknas, klicka här för aktiverins<br>Fakturatyp:<br>Debet Kredit<br>Mar du gjot en byggt som omfattas av omm mons klicka in Byggt Annars klicka nej<br>Projekt/resultatenhet:<br>Attivitet:<br>Resurskonto:<br>Köparens avropsnr/Inköpsordernr:<br>Säljarens ordernr:<br>Mar du gjot en byggt som omfattas vorm mons klicka in Byggt Annars klicka nej<br>Fyll i inköpsorder ell avtalsnummer                                                                                                    | (   | Faktura                                                                            |                                                |                    |                            |               |                                                                              |                                                                                     |
| g3<br>Omvänd betalningsskyldighet:<br>Projekt/resultatenhet:<br>Aktivitet:<br>Resurskonto:<br>Köparens avropsnr/Inköpsordernr:<br>Säljarens ordernr:                                                                                                    |     | _Val                                                                               |                                                |                    |                            |               |                                                                              |                                                                                     |
| g <sup>3</sup>                                                                                                    |     | vai                                                                                |                                                |                    |                            |               |                                                                              |                                                                                     |
| g3<br>Mar du gjort en bygt<br>som omfatta av onv<br>moms klicka in Byggt<br>Annars klicka nej<br>Fakturatyp:<br>Debet Kredit<br>Har du gjort en bygt<br>som omfattas av onv<br>moms klicka in Byggt<br>Annars klicka nej<br>Fyll i inköpsorder ell<br>avialsnummer<br>Fyll i inköpsorder ell<br>avialsnummer                                                                                                    |     | Fakturamottaga                                                                     | re:                                            |                    |                            |               |                                                                              |                                                                                     |
| g3<br>g3<br>Om rakturamottagare saknas, kiicka när för aktivering<br>Fakturatyp:<br>Debet Kredit<br>Har du gjort en byggt som omfattas av omv moms klicka in Byggt Annars klicka nej<br>Annars klicka nej<br>Fyli inköpsorder ell avtalsnummer<br>Fyli inköpsorder ell avtalsnummer                                                                                                    |     |                                                                                    | 0. (1)                                         | 1 11-1             | 1                          |               |                                                                              | Är det en De                                                                        |
| yg 3<br>Mar du gjort en byggt<br>som omfattas av omv<br>mons klicka in Byggt<br>Annars klicka nej<br>Frojekt/resultatenhet:<br>Aktivitet:<br>Resurskonto:<br>Köparens avropsnr/Inköpsordernr:: 16021312 eller 9002356<br>Säljarens ordernr:                                                                                                    |     |                                                                                    | Om takturamottag                               | gare saknas, kiick | a nar for aktiv            | ering         |                                                                              | eller Kredit f                                                                      |
| Pakturatyp: Debet Kredit  Har du gjort en byggt son omfattas av omv moms klicka in Byggt Annars klicka nej  Projekt/resultatenhet: Aktivitet: Resurskonto: Köparens avropsnr/Inköpsordernr: 16021312 eller 9002356 Säljarens ordernr:                                                                                                    |     |                                                                                    |                                                |                    |                            |               |                                                                              | du vill skicka                                                                      |
| ag 3<br>Mar du gjort en bygt<br>som omfattas av om<br>mors klicka in Byggt<br>Annars klicka nej<br>Projekt/resultatenhet:<br>Aktivitet:<br>Resurskonto:<br>Köparens avropsnr/Inköpsordernr:<br>Säljarens ordernr:                                                                                                    |     | Fakturatyp:                                                                        | Octobet O Kred                                 | it 🗸               |                            |               |                                                                              |                                                                                     |
| Anars klicka nej  Projekt/resultatenhet: Aktivitet: Resurskonto: Köparens avropsnr/Inköpsordernr: 16021312 eller 9002356 Säljarens ordernr:                                                                                                    |     |                                                                                    |                                                |                    |                            |               | L                                                                            |                                                                                     |
| Annars klicka nej<br>Projekt/resultatenhet:<br>Aktivitet:<br>Resurskonto:<br>Köparens avropsnr/Inköpsordernr:<br>Säljarens ordernr:<br>Har du gjort en byggt<br>som omfattas av onw<br>moms klicka nej<br>Fyll i inköpsorder ell<br>avtalsnummer                                                                                                    |     |                                                                                    |                                                |                    |                            |               |                                                                              |                                                                                     |
| Annars klicka nej  Projekt/resultatenhet: Aktivitet: Resurskonto: Köparens avropsnr/Inköpsordernr: 16021312 eller 9002356 Säljarens ordernr:                                                                                                    |     |                                                                                    |                                                |                    |                            |               |                                                                              |                                                                                     |
| Ar du gjort en byggt<br>som omfattas av omv<br>moms klicka in Byggt<br>Annars klicka nej<br>Projekt/resultatenhet:<br>Aktivitet:<br>Resurskonto:<br>Köparens avropsnr/Inköpsordernr:<br>Säljarens ordernr:                                                                                                    | 1   |                                                                                    |                                                |                    |                            |               |                                                                              |                                                                                     |
| Annars klicka nej<br>Projekt/resultatenhet:<br>Aktivitet:<br>Resurskonto:<br>Köparens avropsnr/Inköpsordernr:<br>Säljarens ordernr:<br>Har du gjort en byggt<br>Som omfattas av onv<br>moms klicka nej<br>Har du gjort en byggt<br>Søn omfattas av onv<br>moms klicka nej<br>Fyll i inköpsorder ell<br>avtalsnummer                                                                                                    |     |                                                                                    |                                                |                    |                            |               |                                                                              |                                                                                     |
| Projekt/resultatenhet:<br>Aktivitet:<br>Resurskonto:<br>Köparens avropsnr/Inköpsordernr:<br>Säljarens ordernr:                                                                                                    | Ľ   |                                                                                    |                                                |                    |                            |               |                                                                              |                                                                                     |
| som omrättas av omv<br>moms klicka in Byggt<br>Annars klicka nej<br>Annars klicka nej<br>Fyll i inköpsorder ell<br>avtalsnummer                                                                                                    | ľ   |                                                                                    |                                                |                    |                            |               |                                                                              |                                                                                     |
| Annars klicka nej  Omvänd betalningsskyldighet: Projekt/resultatenhet: Aktivitet: Resurskonto: Köparens avropsnr/Inköpsordernr: 16021312 eller 9002356 Säljarens ordernr:                                                                                                    | Ľ   |                                                                                    |                                                |                    |                            |               | Har du gjo                                                                   | ort en byggtj                                                                       |
| Annars klicka nej Omvänd betalningsskyldighet: Projekt/resultatenhet: Aktivitet: Resurskonto: Köparens avropsnr/Inköpsordernr: 16021312 eller 9002356 Säljarens ordernr:                                                                                                    | Ľ   |                                                                                    |                                                |                    |                            |               | Har du gjo<br>som omfa                                                       | ort en byggtji<br>ttas av omvå                                                      |
| Omvänd betalningsskyldighet:   Projekt/resultatenhet:   Aktivitet:   Resurskonto:   Köparens avropsnr/Inköpsordernr:   16021312 eller 9002356                                                                                                    |     |                                                                                    |                                                |                    |                            |               | Har du gjo<br>som omfa<br>moms klic                                          | ort en byggtji<br>ttas av omvå<br>ka in Byggtj                                      |
| Projekt/resultatenhet:                                                                                                    | g 3 |                                                                                    |                                                |                    |                            |               | Har du gjo<br>som omfa<br>moms klic<br>Annars kli                            | ort en byggtj<br>ttas av omva<br>ka in Byggtj<br>cka nej                            |
| Projekt/resultatenhet:                                                                                                    | g 3 | Omvänd hetalni                                                                     | nasskyldiabet                                  |                    | 0                          |               | Har du gjo<br>som omfa<br>moms klic<br>Annars kli                            | ort en byggtj<br>ttas av omv<br>ka in Byggtj<br>cka nej                             |
| Aktivitet:                                                                                                    | g 3 | Omvänd betalni                                                                     | ngsskyldighet:                                 | OByggtjäns         | ter O EU-mo                | oms • Nej*    | Har du gjo<br>som omfa<br>moms klic<br>Annars kli                            | ort en byggtj<br>ttas av omvæ<br>ka in Byggtj<br>cka nej                            |
| Aktivitet:                                                                                                    | g 3 | Omvänd betalni<br>Projekt/resultat                                                 | ngsskyldighet:<br>enhet:                       | Byggtjäns          | ter O EU-ma                | oms 🖲 Nej*    | Har du gjo<br>som omfa<br>moms klic<br>Annars kli                            | ort en byggtji<br>ttas av omvi<br>ka in Byggtj<br>cka nej                           |
| Resurskonto:       Fyll i inköpsorder ell avtalsnummer         Köparens avropsnr/Inköpsordernr:       16021312 eller 9002356         Säljarens ordernr:       Säljarens ordernr:                                                                                                    | g 3 | Omvänd betalni<br>Projekt/resultat                                                 | ngsskyldighet:<br>enhet:                       | Byggtjäns          | ter O EU-ma                | oms • Nej*    | Har du gjo<br>som omfa<br>moms klic<br>Annars kli                            | ort en byggtji<br>ttas av omvä<br>ka in Byggtj<br>cka nej                           |
| Köparens avropsnr/Inköpsordernr:<br>Säljarens ordernr:                                                                                                    | g 3 | Omvänd betalni<br>Projekt/resultat<br>Aktivitet:                                   | ngsskyldighet:<br>enhet:                       | Byggtjäns          | ter O EU-ma                | oms • Nej*    | Har du gjo<br>som omfa<br>moms klic<br>Annars kli                            | ort en byggtjä<br>ttas av omvå<br>ika in Byggtji<br>cka nej                         |
| Köparens avropsnr/Inköpsordernr:<br>Säljarens ordernr:                                                                                                    | g 3 | Omvänd betalni<br>Projekt/resultat<br>Aktivitet:                                   | ngsskyldighet:<br>enhet:                       | O Byggtjäns        | ter O EU-ma                | oms • Nej*    | Har du gjo<br>som omfa<br>moms klic<br>Annars kli                            | ort en byggtjä<br>ttas av omvå<br>ka in Byggtji<br>cka nej                          |
| Säljarens ordernr:                                                                                                    | g 3 | Omvänd betalni<br>Projekt/resultat<br>Aktivitet:<br>Resurskonto:                   | ngsskyldighet:<br>enhet:                       | Byggtjäns          | ter O EU-mo                | oms • Nej*    | Har du gjo<br>som omfa<br>moms klic<br>Annars kli                            | ort en byggtjä<br>ttas av omvå<br>ka in Byggtji<br>cka nej<br>öpsorder elle         |
|                                                                                                    | g 3 | Omvänd betalni<br>Projekt/resultat<br>Aktivitet:<br>Resurskonto:<br>Köparens avrop | ngsskyldighet:<br>enhet:<br>snr/Inköpsordernr: | Byggtjäns          | ter O EU-ma                | oms • Nej*    | Har du gjo<br>som omfa<br>moms klic<br>Annars kli<br>Fyll i inkö<br>avtalsnu | ort en byggtjä<br>ttas av omvå<br>ka in Byggtji<br>cka nej<br>öpsorder elle<br>mmer |

Sida 3 (7)

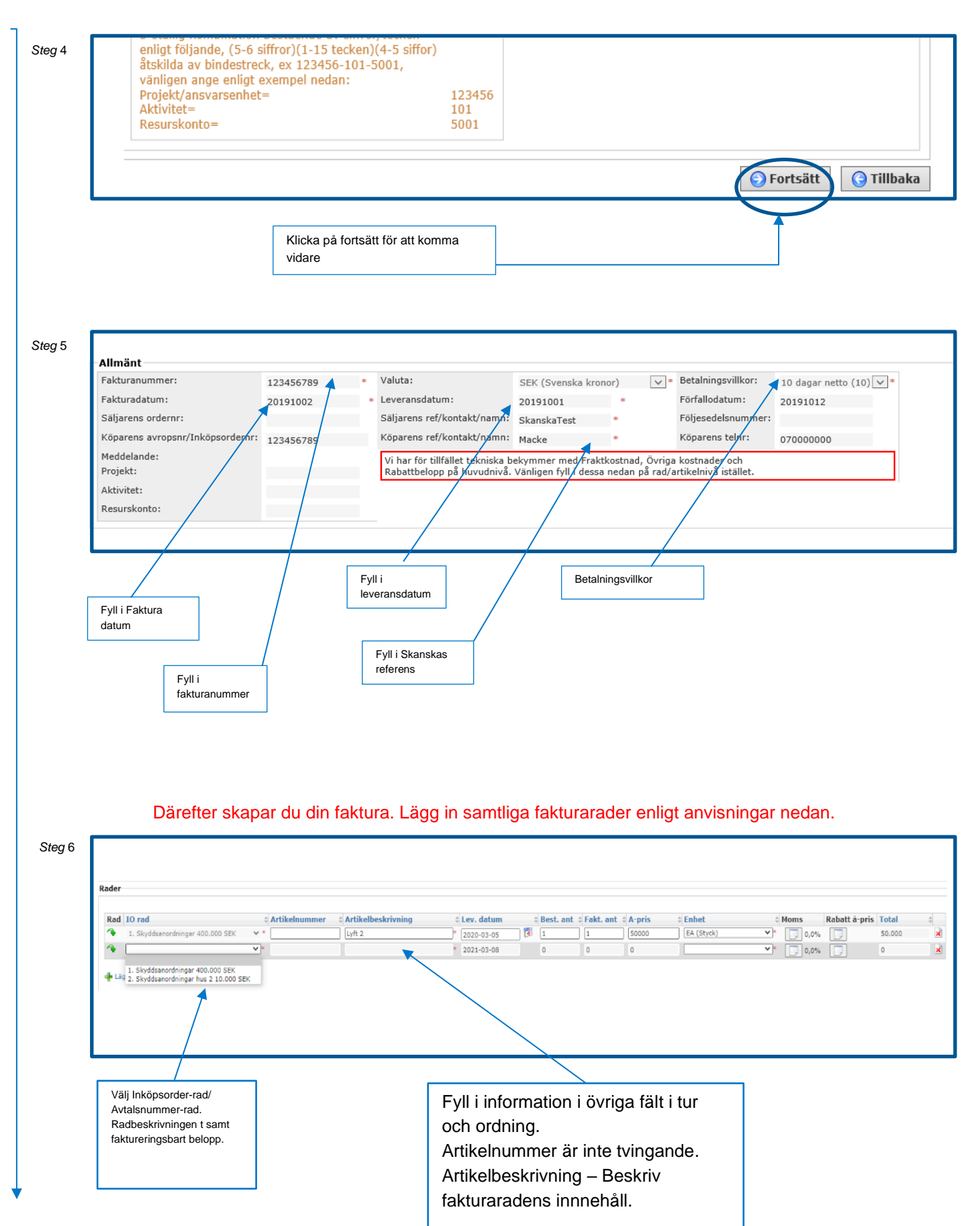

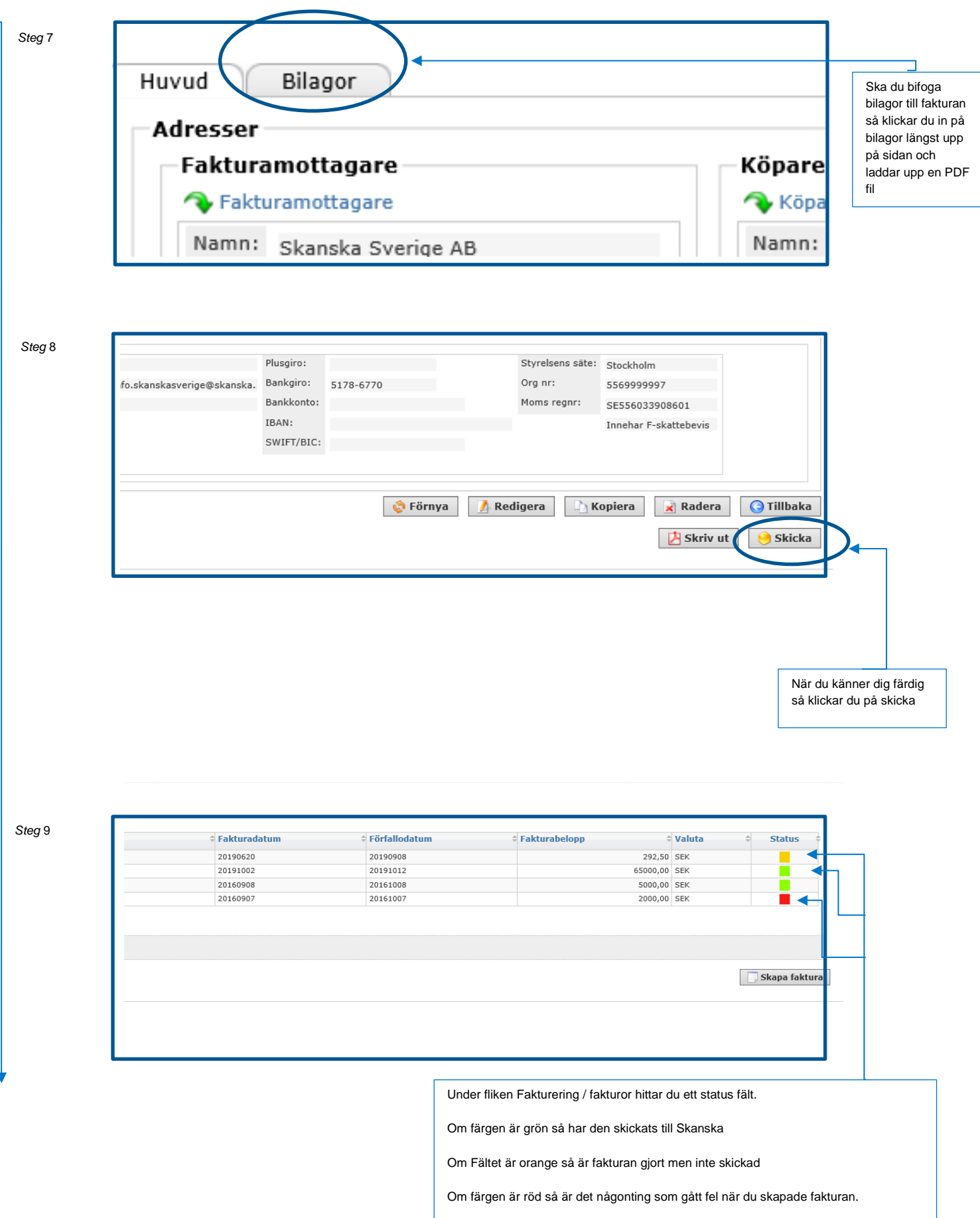

| Sida | 5 ( | 7) |
|------|-----|----|
|------|-----|----|

#### Alternativ 2 - Skicka in fakturor via kodsträng:.

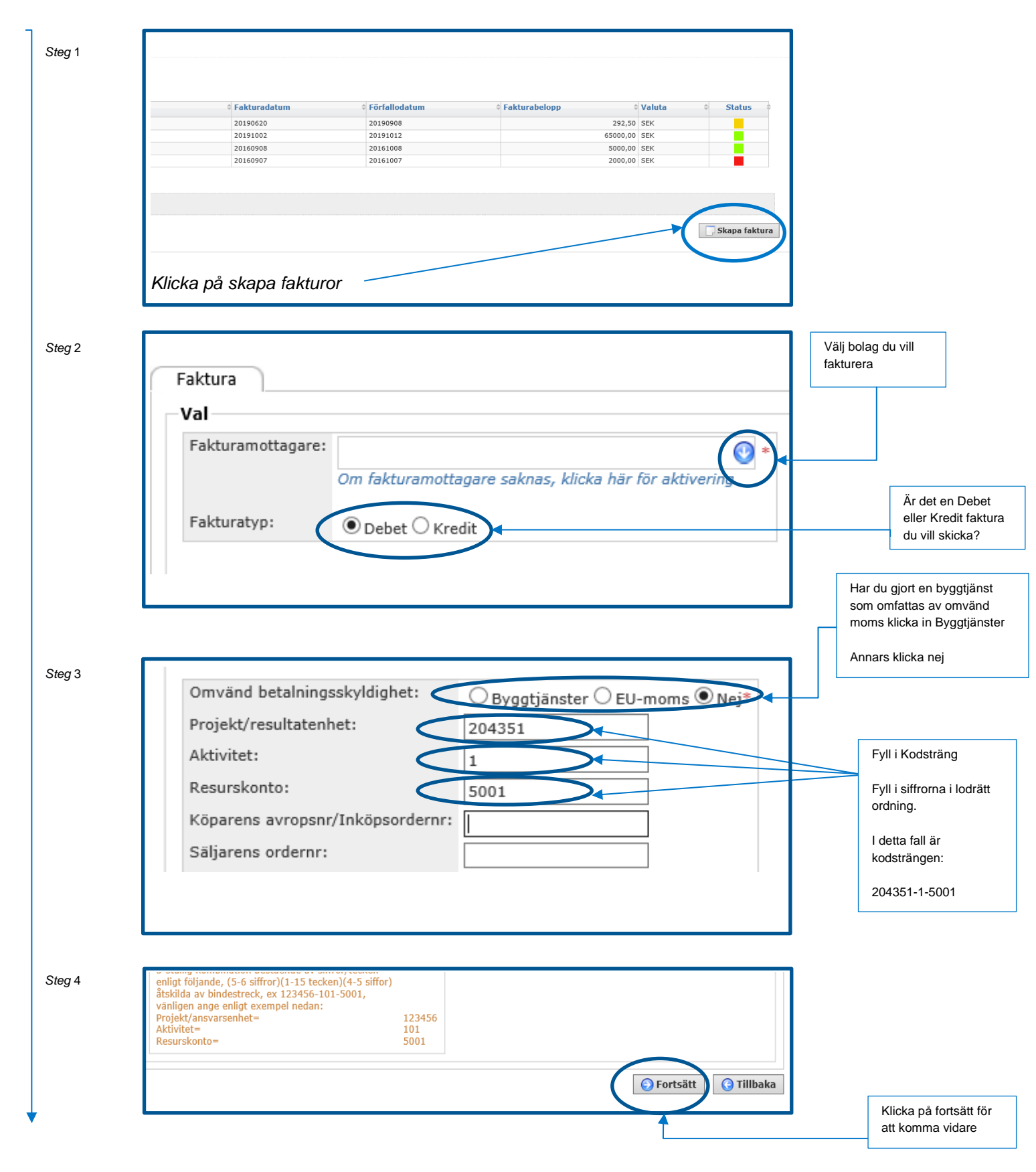

Sida 6 (7)

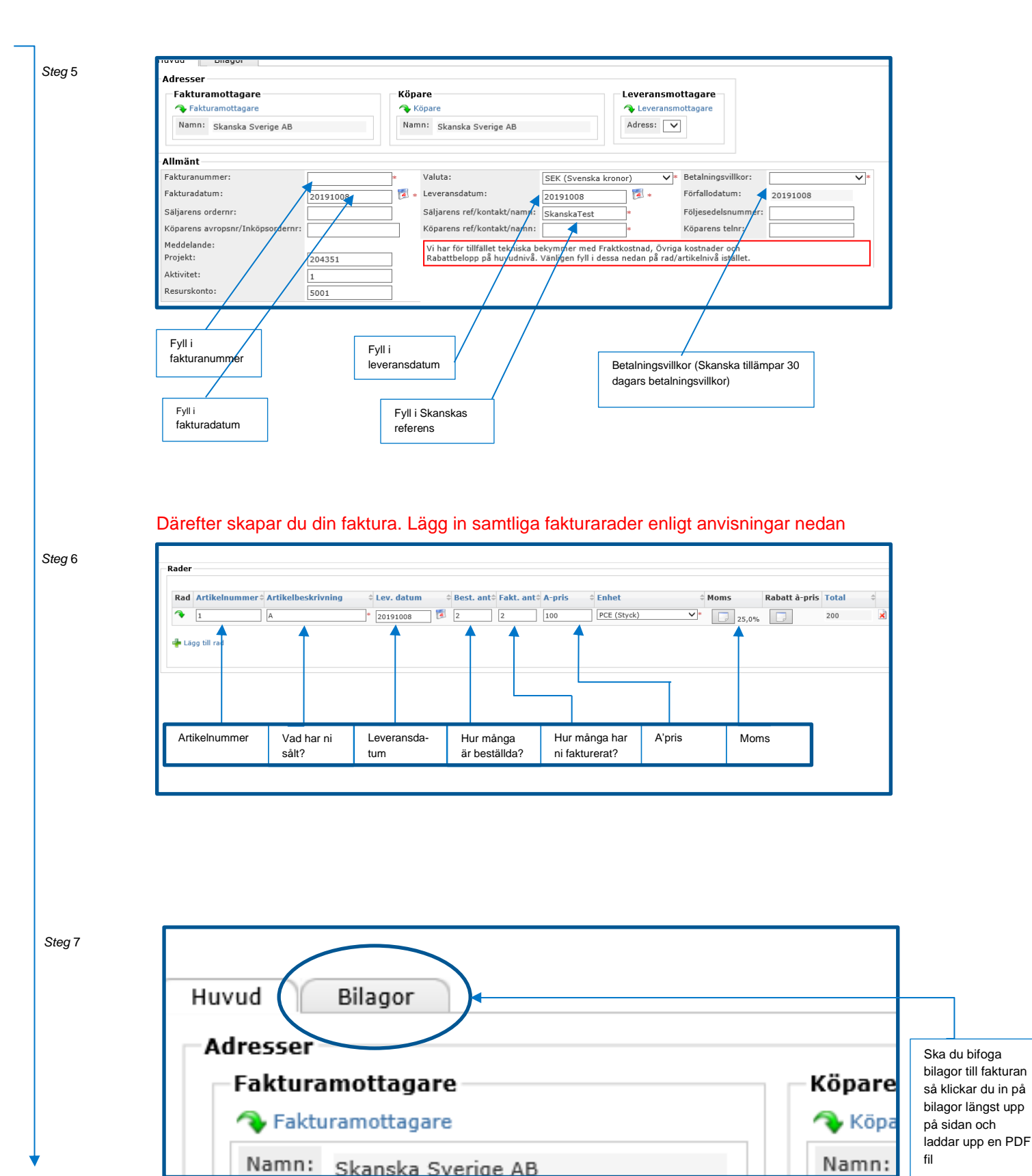

Sida 7 (7)

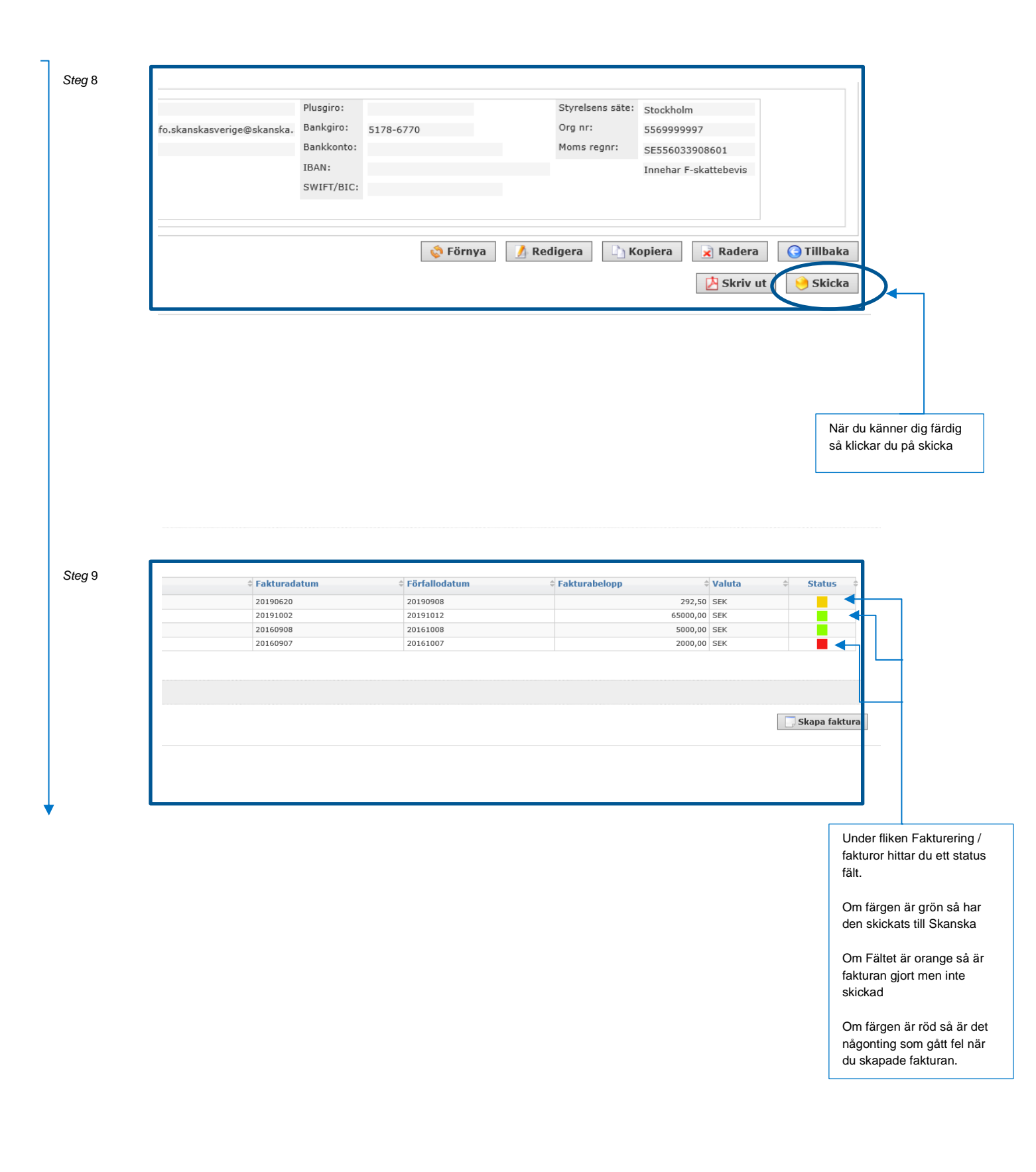